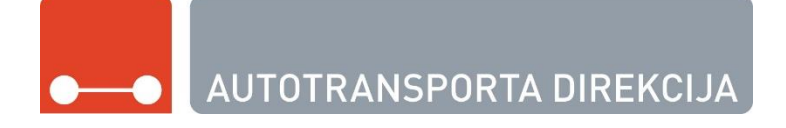

# VSIA Autotransporta direkcija Klientu elektroniskā apkalpošanas vide

Lietotāja rokasgrāmata Versija 2.0

# Satura rādītājs

| 1.1   | Dokumenta nolūks un mērķauditorija              | 3  |  |  |  |  |  |  |  |
|-------|-------------------------------------------------|----|--|--|--|--|--|--|--|
| 1.2   | Dokumentā izmantotie saīsinājumi un termini3    |    |  |  |  |  |  |  |  |
| 4.1   | Lietotāja profila uzstādījumi6                  |    |  |  |  |  |  |  |  |
| 4.2   | Pārstāvamo personu pievienošana                 | 6  |  |  |  |  |  |  |  |
| 4.3   | Pārstāvamo personu pārskats                     | 7  |  |  |  |  |  |  |  |
| 5.1   | Profils                                         | 9  |  |  |  |  |  |  |  |
| 5.1.  | 1 Fiziskas personas profils                     | 9  |  |  |  |  |  |  |  |
| 5.1.2 | 2 Juridiskas personas profils                   | 10 |  |  |  |  |  |  |  |
| 5.2   | Dokumenti                                       | 12 |  |  |  |  |  |  |  |
| 5.2.  | 1 Dokumentu meklēšana                           | 12 |  |  |  |  |  |  |  |
| 5.2.2 | 2 Dokumentu filtrēšana                          | 12 |  |  |  |  |  |  |  |
| 5.2.3 | 3 Navigācijas rīki                              | 13 |  |  |  |  |  |  |  |
| 5.2.4 | 4 Dokumenta ieraksts                            | 13 |  |  |  |  |  |  |  |
| 5.3   | Ziņojumi                                        | 15 |  |  |  |  |  |  |  |
| 5.4   | E-pakalpojumi                                   | 16 |  |  |  |  |  |  |  |
| 5.4.  | 1 Iesnieguma datu aizpildīšana                  | 16 |  |  |  |  |  |  |  |
| 5.4.2 | 2 lesnieguma saglabāšana                        | 17 |  |  |  |  |  |  |  |
| 5.4.3 | 3 lesnieguma iesniegšana                        | 17 |  |  |  |  |  |  |  |
| 5.4.4 | 4 Iesnieguma pievienošana grozam                | 18 |  |  |  |  |  |  |  |
| 5.4.  | 5 Pakalpojumu vērtēšana                         | 19 |  |  |  |  |  |  |  |
| 5.5   | lesniegumi                                      | 21 |  |  |  |  |  |  |  |
| 5.5.  | 1 lesniegumu meklēšana                          | 21 |  |  |  |  |  |  |  |
| 5.5.2 | 2 Navigācijas rīki                              | 22 |  |  |  |  |  |  |  |
| 5.5.3 | 3 Iesnieguma ieraksts                           | 22 |  |  |  |  |  |  |  |
| 5.6   | Pakalpojumu grozs                               | 23 |  |  |  |  |  |  |  |
| 5.6.  | 1 Pakalpojumu saņemšanas vieta                  | 23 |  |  |  |  |  |  |  |
| 5.6.2 | 2 Autotransporta direkcijas pakalpojumu apmaksa | 23 |  |  |  |  |  |  |  |
| 5.6.3 | 3 Saistīto maksājumu (nodevas/nodokļi) apmaksa  | 26 |  |  |  |  |  |  |  |
| 5.7   | Maksājumi                                       | 28 |  |  |  |  |  |  |  |
| 5.8   | Atgādinājumi                                    | 29 |  |  |  |  |  |  |  |
| 5.9   | Sesijas                                         | 29 |  |  |  |  |  |  |  |

# 1 Informācija par dokumentu

### 1.1 Dokumenta nolūks un mērkauditorija

Dokumenta nolūks ir aprakstīt Valsts SIA "Autotransporta direkcija" Klientu Elektroniskās Apkalpošanas Vides sistēmās pieejamās darbības un iespējas. Dokumenta mērķauditorija ir Valsts SIA "Autotransporta direkcija" un sistēmas izstrādātājs: SIA Datu sistēmas.

### 1.2 Dokumentā izmantotie saīsinājumi un termini

Dokumentā izmantotie saīsinājumi un termini, kā arī to skaidrojums ir sniegts 1. tabulā.

| Saīsinājums/termi<br>ns | Skaidrojums                            |
|-------------------------|----------------------------------------|
| KEVA                    | Klientu elektroniskā apkalpošanas vide |
| UR                      | Uzņēmumu reģistrs                      |
| ATD                     | Autotransporta direkcija               |
| elD                     | Elektroniskā identifikācijas karte     |
| eparaksts               | Elektroniskais paraksts                |
| UR                      | Uzņēmumu reģistrs                      |

1. tabula. Dokumentā izmantotie saīsinājumi un termini

# 2 Priekšnosacījumi KEAV sistēmas lietošanai

Lai lietotu KEAV, Jums ir nepieciešams:

- dators ar operāciju sistēmu Windows 7, Vista, XP, 2000, MAC OS X (10.9, 10.10)
- dators ar uzinstalētu Interneta pārlūkprogrammu Internet Explorer v.6 vai jaunāks, Firefox v.2 vai jaunāks, Opera v.9 vai jaunāks, Safari 7.1 vai jaunāks;
- dators, kura parametri ir vismaz Intel Pentium 300 MHz, 128 MB RAM, 1 GB cietais disks;
- Autorizācijas veikšanai kāds no latvija.lv pievadātiem autorizācijas mehānismiem.

# 3 Autorizācija KEAV sistēmā

Lai pieslēgtos KEAV sistēmai, jāizmanto kāds no latvija.lv piedāvātiem autorizācijas mehānismiem – eparaksts, eID, Swedbank, SEB, Citadele, Norvik Banka, Nordea, DNB, MTB (Attēls 3-1 Latvija.lv autorizācijas logs).

Pieteikšanās ar:

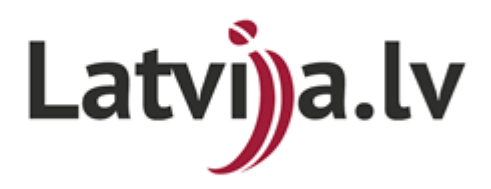

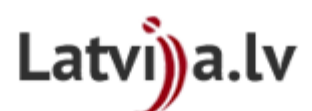

Valsts reģionālās attīstības aģentūra sadarbībā ar autentifikācijas pakalpojumu sniedzējiem nodrošina piekļuvi e-pakalpojumiem, kurus sniedz ATD.

Autentifikācijas nolūkā, Jūsu dati (vārds, uzvārds, personas kods) tiks nosūtīti epakalpojuma sniedzējam – ATD.

Piekrītu autentifikācijas <u>noteikumiem</u> un manu datu (vārda, uzvārda un personas koda) nosūtīšanai e-pakalpojuma sniedzējam – ATD.

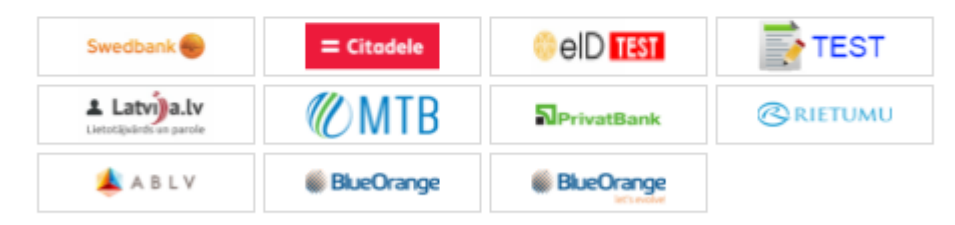

Attēls 3-1 Latvija.lv autorizācijas logs

### 4 Pārstāvamas personas

Pieslēdzoties sistēmai pirmo reizi, būs redzama informācija tikai par vienu pārstāvamo personu - autorizēto lietotāju kā fizisko personu, lai pievienotu jaunu pārstāvamo personu, jānospiež poga *"Pievienot jaunu"* (Attēls 4-1 Pārstāvamo personu apskats). Katru reizi pieslēdzoties sistēmai, tiks pārbaudītas visu pievienoto uzņēmumu tekošās tiesības Uzņēmumu reģistrā (UR) un Autotransporta direkcijā (ATD). Gadījumā, ja autorizētajai personai vairs nebūs tiesību pārstāvēt uzņēmumu, tad tas no saraksta pazudīs.

Izvēlies pārstāvāmo personu

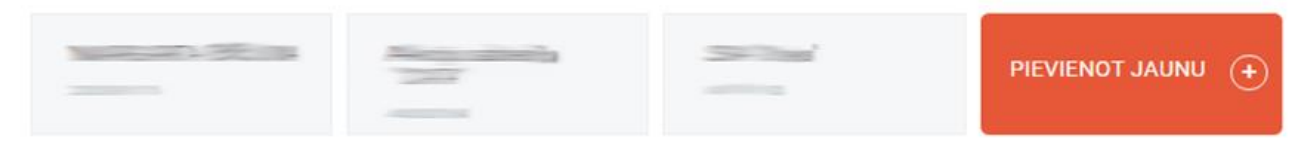

Attēls 4-1 Pārstāvamo personu apskats

### 4.1 Lietotāja profila uzstādījumi

Nospiežot pogu "**Uzstādījumi**", augšēja labajā stūrī (Attēls 4-2 Lietotāja profila uzstādījumi), var apskatīties un mainīt lietotāja uzstādījumus – pievienot tālruņa numuru un elektronisko pastu (Attēls 4-2 Lietotāja profila uzstādījumi). Lai saglabātu izmaiņas jānospiež poga "**Saglabāt**", atcelšanai poga "**Atcelt**".

Aizpildot sadaļas e-pasts un tālrunis, būs iespējams saņemt paziņojumus no ATD, piesakoties tiem sadaļā "*Atgādinājumi*".

|                              |                 | Sveiki,              | Uzstādījumi 🚳 Iziet 🔿 |
|------------------------------|-----------------|----------------------|-----------------------|
| ●—● AUTOTRANSPORTA DIREKCIJA | @ e-pakalpojumi | Aurora A Constanting | •                     |
|                              |                 |                      |                       |
| Lietotāja profils            |                 |                      |                       |
| Värds:                       | Uzvårds:        |                      |                       |
| 100663673                    |                 |                      |                       |
| Personas kods:               | E-posts:        |                      |                       |
| 20090778                     |                 |                      |                       |
| Tālrunis:                    |                 |                      |                       |
|                              |                 |                      |                       |
| SAGLABĀT ATCELT              |                 |                      |                       |

2015 © Valsts SIA "Autotransporta Direkcija"

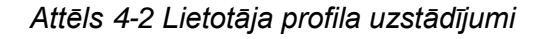

### 4.2 Pārstāvamo personu pievienošana

Nospiežot pogu **"Pievienot Jaunu**" (Attēls 4-3 Pievienot juridisko personu) var pievienot jaunu juridisko personu, ievadot juridiskās personas reģistrācijas numuru un nospiežot **"Pievienot**", lai atceltu pievienošanu jānospiež **"Atcelt**".

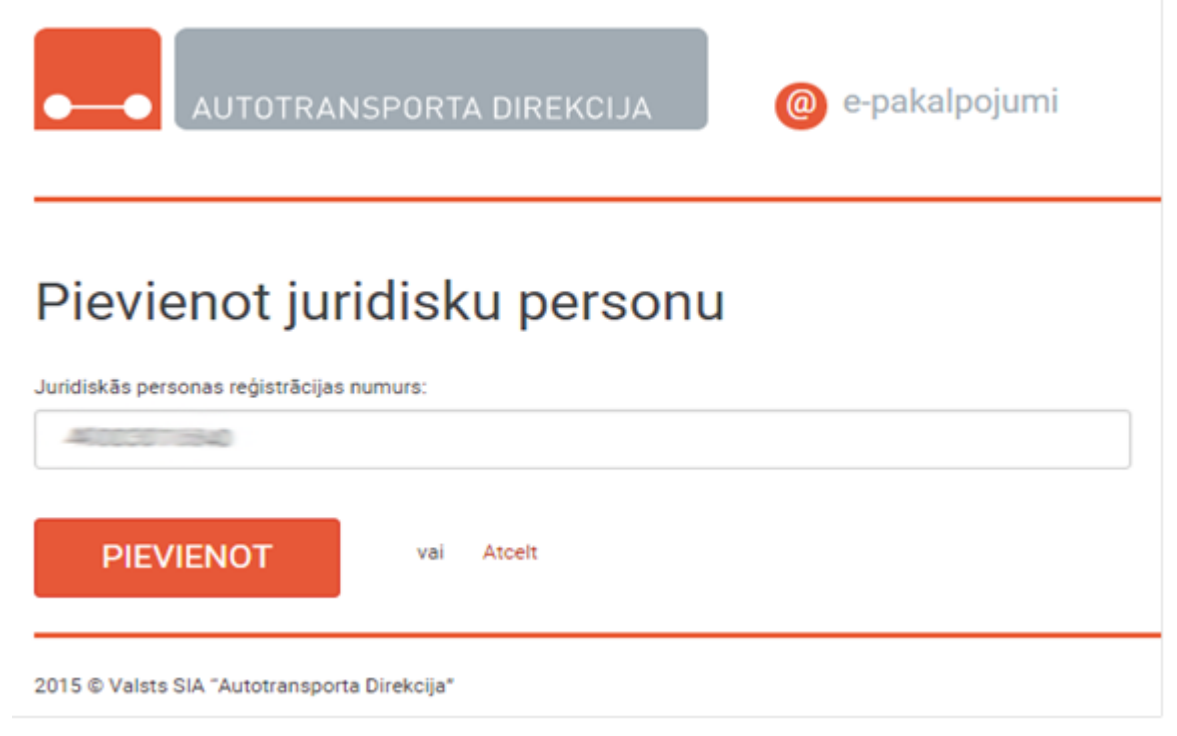

Attēls 4-3 Pievienot juridisko personu

Kad reģistrācijas numurs ir ievadīts un nospiesta poga "*Pievienot*", notiek pārbaude Uzņēmumu reģistrā un ATD reģistrētajās uzņēmumu pārstāvību pilnvarās. Ja juridiska persona eksistē un autorizētajai personai ir tiesības pārstāvēt šo uzņēmumu vienpersonīgi UR vai tam ir reģistrēta pilnvara ATD, tā tiek pievienota un paradās attiecīgas paziņojums (Attēls 4-4 Paziņojums par veiksmīgu pievienošanu), ja autorizētajai personai ir nav tiesības pārstāvēt šo uzņēmumu paradās kļūdas paziņojums (Attēls 4-6 Kļūdas paziņojums par neveiksmīgu pievienošanu tiesību trūkuma dēļ). Ja uzņēmums netiek atrasts, paradās kļūdas paziņojums (Attēls 4-5 Kļūdas paziņojums par neveiksmīgu pievienošanu).

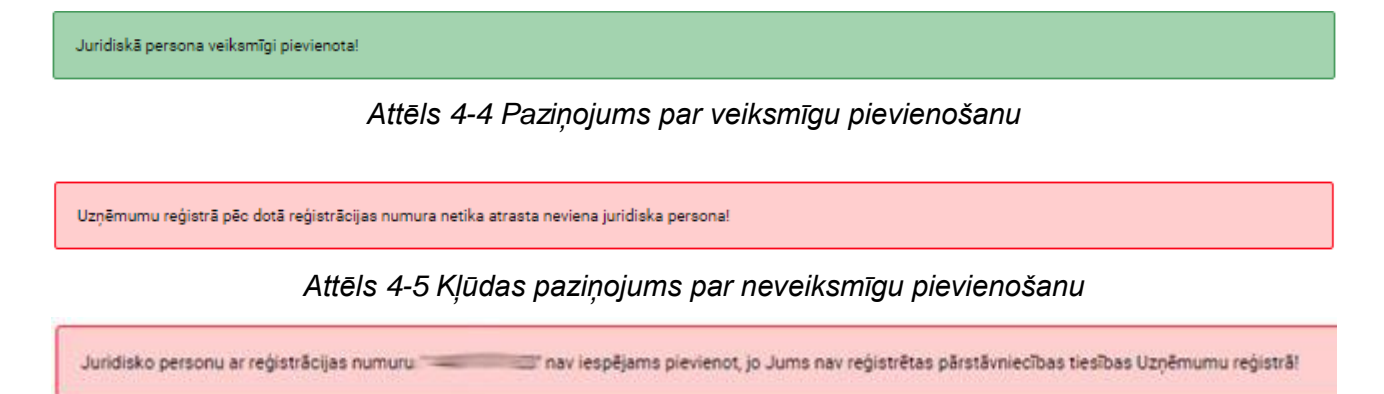

Attēls 4-6 Kļūdas paziņojums par neveiksmīgu pievienošanu tiesību trūkuma dēļ

### 4.3 Pārstāvamo personu pārskats

Kad pārstāvamas personas ir pievienotas, tās būs pieejamas galvenajā logā (Attēls 4-7 Pārstāvamo personu pārskats), nospiežot uz kādu no esošiem ierakstiem var apskatīties detalizētu informāciju par pārstāvamo personu.

Klientu Elektroniskā Apkalpošanas Vide (KEAV). Lietotāja rokasgrāmata

Nospiežot uz vārdu, uzvārdu, būs pieejamā informācija par fizisko personu. Gadījumā, ja persona nav ATD klients, parādīsies attiecīgs paziņojums (Attēls 4-7 Pārstāvamo personu pārskats).

Lai atgrieztos galvenajā logā, jānospiež uz **utotransporta direkcija** augšējā kreisajā stūrī. Iziešanai no sistēmas, jānospiež poga **"Iziet"** augšējā labajā stūrī.

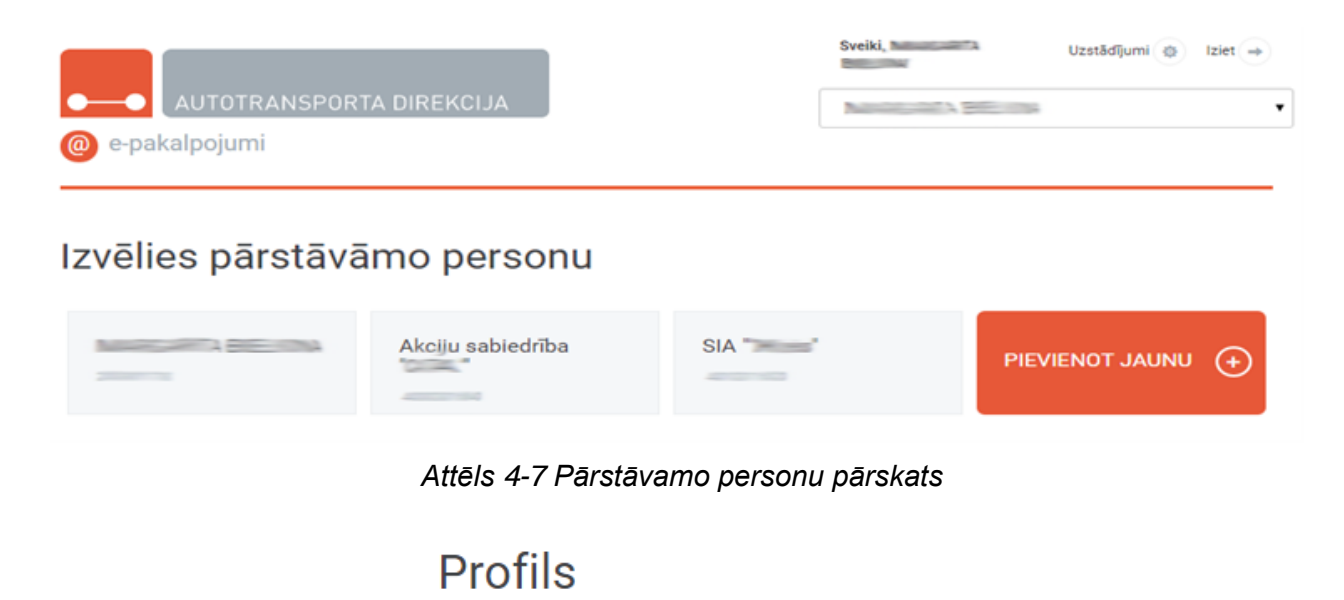

Dotā fiziskā persona nav reģistrēta kā ATD klients!

Attēls 4-8 Paziņojums

Nospiežot uz uzņēmuma nosaukumu, būs pieejamā informācija par juridisko personu. Lietotājam ir pieejamās tikai tās darbības, kuras atļauj autorizētā lietotāja personas tiesības uz pārstāvamo personu. Uzņēmumu pārstāvības tiesības un sistēmas tiesības tiek pārbaudītas Uzņēmumu reģistrā un Autotransporta direkcijas datu bāzē. Pieejamās divu veidu tiesības:

- 1. *Pilnas tiesības*, kas ļauj lasīt uzņēmuma informāciju, dokumentu informāciju un iesniegt epakalpojumus;
- 2. Lasīšanas tiesības, kas ļauj tikai lasīt uzņēmuma informāciju un dokumentu informāciju.

# 5 Klienta darba vide

Klienta darba vidē ir pieejamā detalizēta informācija par ATD klienta datiem, spēkā esošajiem dokumentiem, pieejamajiem un iesniegtajiem e-pakalpojumiem un iespēju pieteikties atgādinājumiem.

- 1. Profils;
- 2. Dokumenti;
- 3. E-pakalpojumi;
- 4. lesniegumi;
- 5. Atgādinājumi.
- 6. Sesijas

### 5.1 Profils

Profila sadaļā var apskatīties informāciju par ATD klienta pamatinformācijas datiem (Attēls 5-1 Fiziskas personas pamatinformācija), par fizisko vai juridisko personu. (Attēls 5-3 Pamatinformācija par juridisko personu)

### 5.1.1 Fiziskas personas profils

Savā profilā fiziskā persona var apskatīties pamatinformāciju un statistiku. (Attēls 5-1 Fiziskas personas pamatinformācija, Attēls 5-2 Statistika par fiziskas personas dokumentiem)

| Profils          | Dokumenti | Ziņojumi   | E-pakalpojumi          | lesniegumi           | Pakalpojumu grozs | Maksājumi                 | Atgādinājumi | Sesijas |  |
|------------------|-----------|------------|------------------------|----------------------|-------------------|---------------------------|--------------|---------|--|
| Pamatinformācija |           | Pam        | atinforma              | ācija                |                   |                           |              |         |  |
| STATISTIKA       |           |            |                        | Parametrs            |                   |                           | Vērtība      |         |  |
| Par dokumentiem  |           | Vārds:     |                        |                      |                   |                           |              |         |  |
|                  |           | Uzvārds:   |                        |                      |                   |                           |              |         |  |
|                  |           | Personas   | kods:                  |                      |                   |                           |              |         |  |
|                  |           | Dzimšana   | s datums:              |                      |                   |                           |              |         |  |
|                  |           | Dzimšana   | s vieta:               |                      |                   |                           |              |         |  |
|                  |           | Adrese:    |                        |                      |                   |                           |              |         |  |
|                  |           | Tälrunis:  |                        |                      |                   |                           |              |         |  |
|                  |           | Mobilais t | ālrunis:               |                      |                   |                           |              |         |  |
|                  |           | E-pasta ad | drese:                 |                      |                   |                           |              |         |  |
|                  |           | BIC/SWIFT  | F kods:                |                      |                   |                           |              |         |  |
|                  |           | Konta nun  | nurs:                  |                      |                   |                           |              |         |  |
|                  |           | Piemērotī  | ba pārvadājumu vad. p  | ienākumu pildīšanai: | Pie               | emērots                   |              |         |  |
|                  |           | Nepiemēr   | ots līdz:              |                      |                   |                           |              |         |  |
|                  |           | Pārvadāju  | mu vadītāja saistības: |                      | 2 F               | PK Sert. / 1 Uzņ.; 11 Tr. |              |         |  |
|                  |           | Apkalpojo  | să filiāle:            |                      | Rīg               | ga                        |              |         |  |

Attēls 5-1 Fiziskas personas pamatinformācija

| Profils                                        | Dokumenti | Ziņojumi   | E-pakalpojumi | lesniegumi | Pakalpojumu grozs | Maksājumi | Atgādinājumi | Sesijas |  |
|------------------------------------------------|-----------|------------|---------------|------------|-------------------|-----------|--------------|---------|--|
| Pamatinformācija<br>Statistika par dokumentiem |           |            |               |            |                   |           |              |         |  |
| STATISTIKA                                     |           |            | 1             | Parametrs  |                   |           | Vērtība      |         |  |
| Par dokumentiem                                |           | PK sertifi | kāts:         |            | 2                 |           |              |         |  |

Attēls 5-2 Statistika par fiziskas personas dokumentiem

## 5.1.2 Juridiskas personas profils

Profila sadaļā var apskatīties informāciju par ATD klienta pamatinformāciju, informāciju par vadību (Attēls 5-4 Informācija par vadību),

| Profils              | Dokumenti | Ziņojumi 🚺 | E-pakalpojumi | lesniegumi | Pakalpojumu grozs | Maksājumi | Atgādinājumi | Sesijas |
|----------------------|-----------|------------|---------------|------------|-------------------|-----------|--------------|---------|
| Pamatinformācija     |           |            | 1             |            |                   |           |              |         |
| Vadība               |           |            |               |            |                   |           |              |         |
| Pārvadājumu vadītāji |           |            |               | Parametrs  |                   |           | Vērtība      |         |
|                      |           | Persona #  | M:            |            |                   |           |              |         |
| STATISTIKA           |           |            |               |            |                   |           |              |         |
| Par ziņojumiem       |           |            |               |            |                   |           |              |         |
| Par dokumentiem      |           |            |               |            |                   |           |              |         |

#### Attēls 5-4 Informācija par vadību

pārvadājumu vadītājiem (Attēls 5-5 Pārvadājumu vadītāji) un statistiku (Attēls 5-6 Statistika par ziņojumiem, Attēls 5-7 Statistika par dokumentiem).

| Profils            | Dokumenti | Ziņojumi 🚺 | E-pakalpojumi        | lesniegumi | Pakalpojumu grozs | Maksājumi | Atgādinājumi | Sesijas |  |
|--------------------|-----------|------------|----------------------|------------|-------------------|-----------|--------------|---------|--|
| Pamatinformācija   |           | Pam        | atinforma            | āciia      |                   |           |              |         |  |
| Vadība             |           |            | admonth              | Parametrs  |                   | Vērtība   |              |         |  |
| Pärvadäjumu vaditä | ji        | Nosaukun   | ns:                  |            |                   |           |              |         |  |
| STATISTIKA         |           | VRNr.:     |                      |            |                   |           |              |         |  |
| Par ziņojumiem     |           | Reģ. datu  | Reģ. datums:         |            |                   |           |              |         |  |
| Par dokumentiem    |           | Juridiskā  | Juridiskā adrese:    |            |                   |           |              |         |  |
|                    |           | Tālrunis:  |                      |            |                   |           |              |         |  |
|                    |           | Mobilais t | ālrunis:             |            |                   |           |              |         |  |
|                    |           | E-pasta a  | drese:               |            |                   |           |              |         |  |
|                    |           | BIC/SWIF   | T kods:              |            |                   |           |              |         |  |
|                    |           | Konta nur  | nurs:                |            |                   |           |              |         |  |
|                    |           | Finansiāla | ais nodrošinājums:   |            |                   |           |              |         |  |
|                    |           | Apkalpojo  | Apkalpojošā filiāle: |            |                   |           |              |         |  |

Attēls 5-3 Pamatinformācija par juridisko personu

### Klientu Elektroniskā Apkalpošanas Vide (KEAV). Lietotāja rokasgrāmata

|                    |           |            |                         |              |                   |           |              | -       |   |
|--------------------|-----------|------------|-------------------------|--------------|-------------------|-----------|--------------|---------|---|
| Profils            | Dokumenti | Ziņojumi 🚺 | E-pakalpojumi           | lesniegumi   | Pakalpojumu grozs | Maksājumi | Atgādinājumi | Sesijas |   |
| Pamatinformācija   |           |            | -1                      |              |                   |           |              |         |   |
| Vadība             |           | Vadi       | ba                      |              |                   |           |              |         | _ |
| Pārvadājumu vadītā | iji       | Personal   | #1 -                    | Parametrs    |                   |           | Vērtība      |         |   |
| STATISTIKA         |           |            |                         |              |                   |           |              |         |   |
| Par ziņojumiem     |           |            |                         |              |                   |           |              |         |   |
| Par dokumentiem    |           |            |                         |              |                   |           |              |         |   |
|                    |           |            |                         |              |                   |           |              |         |   |
|                    |           |            | Attēls                  | 5-4 Inform   | nācija par vad    | dību      |              |         |   |
| Profils            | Dokumenti | Ziņojumi 🚺 | E-pakalpojumi           | lesniegumi   | Pakalpojumu grozs | Maksājumi | Atgādinājumi | Sesijas |   |
| Pamatinformācija   |           | <b>D</b> - |                         | 1-1-1        |                   |           |              |         |   |
| Vadība             |           | Pār        | vadājumu                | u vadītāji   |                   |           |              |         |   |
| Pārvadājumu vadītā | āji       |            |                         | Parametrs    |                   |           | Vērtība      |         |   |
| STATISTIKA         |           | Persona    | #1:                     |              |                   |           |              |         |   |
| Par ziņojumiem     |           |            |                         |              |                   |           |              |         |   |
| Par dokumentiem    |           |            |                         |              |                   |           |              |         |   |
|                    |           |            | A ( ) = 1               |              |                   |           |              |         |   |
|                    |           |            | Attels                  | s 5-5 Parva  | adajumu vadi      | itaji     |              |         |   |
|                    |           |            |                         |              |                   |           |              |         |   |
|                    |           |            |                         |              |                   |           |              |         |   |
| Durfle             | Delement  |            | E autotacional          | lt           | Debelarium        |           |              | 0       |   |
| Profils            | Dokumenti | Ziņojumi 🕕 | E-pakalpojumi           | lesniegumi   | Pakalpojumu grozs | Maksajumi | Atgadinajumi | Sesijas |   |
| Pamatinformācija   |           | Stat       | istika nai              | zinojum      | iem               |           |              |         |   |
| Vadība             |           | Otat       |                         | Zii,iojuiii  |                   |           | Vārtība      |         |   |
| Pārvadājumu vadītā | ji        | Dokumer    | nta darbība ir apturēta | Parameus     |                   | 1         | vertiba      |         |   |
| STATISTIKA         |           |            |                         |              |                   |           |              |         |   |
| Par ziņojumiem     |           |            |                         |              |                   |           |              |         |   |
| Par dokumentiem    |           |            |                         |              |                   |           |              |         |   |
|                    |           |            |                         |              |                   |           |              |         |   |
|                    |           |            | Attēls 5                | -6 Statistil | ka par ziņojui    | miem      |              |         |   |
|                    |           |            |                         |              |                   |           |              |         |   |
| Profils            | Dokumenti | Ziņojumi 🚺 | E-pakalpojumi           | lesniegumi   | Pakalpojumu grozs | Maksājumi | Atgādinājumi | Sesijas |   |
| Pamatinformācija   |           | Otel       | tiatika na              | r dolume -   | ntiom             |           |              |         |   |
| Vadība             |           | Stat       | изика ра                |              |                   |           |              |         |   |
| Pārvadājumu vadīt  | tāji      | Linance    |                         | Parametrs    |                   | 1         | Vērtība      |         |   |
| STATISTIKA         |           | DT uzně    | ēmuma karte:            |              |                   | 1         |              |         |   |
| Par ziņojumiem     |           |            |                         |              |                   |           |              |         |   |
| Par dokumentiem    |           |            |                         |              |                   |           |              |         |   |

Attēls 5-7 Statistika par dokumentiem

### 5.2 Dokumenti

Dokumenti sadaļā iespējams apskatīt visus spēkā esošos dokumentus. Kreisajā pusē ir dokumenta nosaukumi un dokumentu skaits. (Attēls 5-8 Dokumentu pārskats) Nospiežot pogu "**Drukāt**" ir iespējams izdrukāt dokumentu sarakstu.

| Profils             | Dokumenti | Ziņojumi    | E-pakalpojumi | lesniegumi      | Pakalpojumu grozs | Maksājumi       | Atgādinājumi     | Sesijas         |          |
|---------------------|-----------|-------------|---------------|-----------------|-------------------|-----------------|------------------|-----------------|----------|
| Licence             | e         |             |               |                 |                   |                 |                  |                 |          |
| EK atļauja          |           | Lice        | ence          |                 |                   |                 |                  |                 |          |
| Lic. kartīte        | 16        | Meklēt      | t             | Q <b>X</b>      |                   |                 |                  |                 |          |
| EKA kopija          | 2         | )           |               |                 |                   |                 |                  | ſ               | 🖶 Drukāt |
| DT uzņēmuma karte   |           | 3 # 1       | lr darbībā D  | okumenta numurs | Deriga lidz       | Pagarināta līdz | Jāmaina          | a Darbit        | bas      |
| DT darbnīcas karte  |           | 3           |               |                 | 14.03.2024        |                 | Nē               | skati           | tīt      |
| e-Pakalpojumu pilnv | vara -    | 2.          | <b>P</b>      |                 | 14.03.2024        |                 | Nē               | skati           | līt .    |
| Līgums              | 1         | ) Skaits: 2 |               |                 |                   |                 | « < <b>1</b> > > | > Lapas izmērs: | 20       |
| Apliecinājums       | 132       | )           |               |                 |                   |                 |                  |                 |          |

Attēls 5-8 Dokumentu pārskats

Kolonnā ar nosaukumu "Ir darbībā" atrodas ikonas, kas attēlo par kādu transportlīdzekli ir dokuments (kravas evai pasažieru). Ikona zaļā krāsā nozīme, ka dokuments ir darbībā, ar pelēko krāsu atzīmēti dokumenti, kuri pašlaik nav darbībā.

### 5.2.1 Dokumentu meklēšana

Lai veiktu dokumentu meklēšanu, nepieciešams pārvietoties uz nepieciešamo dokumentu sadaļu un meklēšanas laukā veikt meklējamā dokumenta pilnu vai daļēju meklēšanas kritērija

ierakstīšanu. Lai uzsāktu meklēšanu jānospiež poga 🔽 vai taustiņš **"Enter"** uz klaviatūras. Lai

attīrītu meklēšanas kritēriju, jānospiež poga

Meklēt ir iespējams pēc jebkura metadatu ieraksta piem. dokumenta numura, transportlīdzekļa reģistrācijas numura, transportlīdzekļa modeļa, derīguma un pagarināšanas datuma.

Meklēšanas rezultātos tiks atrādīti visi ieraksti, kas atbilst lietotāja ievadītām meklēšanas kritērijam.

### 5.2.2 Dokumentu filtrēšana

Lai veiktu dokumentu filtrēšanu, nepieciešams pārvietoties uz nepieciešamo dokumentu sadaļu un "FILTRI" sadaļā norādīt nepieciešamos filtrus. Var atzīmēt vienu vai vairākus filtrēšanas kritērijus, pēc kuriem tiks atlasīti dokumentu ieraksti. (Attēls 5-9 Meklēšanas filtrs) Blakus katram no filtrēšanas kritērijam ir norādīts kopējais dokumentu skaits ar šādu kritēriju.

| FILTRI                        |     |  |  |  |  |
|-------------------------------|-----|--|--|--|--|
| Plānošanas reģions            |     |  |  |  |  |
| 🗌 Rīgas                       | 357 |  |  |  |  |
| Vidzemes                      | 480 |  |  |  |  |
|                               |     |  |  |  |  |
| Maršruta veids                |     |  |  |  |  |
| Starppilsētu nozīmes maršruts | 210 |  |  |  |  |
| Vietējās nozīmes maršruts     | 837 |  |  |  |  |

Attēls 5-9 Meklēšanas filtrs

### 5.2.3 Navigācijas rīki

|                                                             | Lapas izmērs: | 20 |           |
|-------------------------------------------------------------|---------------|----|-----------|
| Zem dokumentu ierakstu saraksta, laukā lapas izmērs,        |               |    | iespējams |
| norādīt vienlaicīgi atradāmo ierakstu skaitu vienā lappusē. |               |    |           |

Lai pārvietotos starp meklēšanas rezultātiem ierakstu sarakstā, jāizmanto navigācijas rīkjosla.

ec c

lerakstu skaits: 117

Navigācijas rīkjoslā kreisajā malā redzams, kāds ir kopējais ierakstu skaits. Navigācijas labajā puse ir pieejamas pogas, ar kuru palīdzību iespējams pārvietoties starp saraksta ierakstu lapaspusē un lauks, kurā norādīt vienlaicīgi atrādāmo ierakstu skaitu lapaspuse.

1 2 3 4 5 6 7 8 9 10 >

- 33

Lapas izmērs: 4

### 5.2.4 Dokumenta ieraksts

Dokumentu ierakstu tabulā, kolonā **"Darbības"**, nospiežot pogu **"skatīt"**, iespējams pārvietoties uz detalizētu informāciju par izvēlēto dokumentu.

Licence

|                       | n Drukšt   |
|-----------------------|------------|
|                       |            |
| Dokumenta numurs:     |            |
| Nosaukums:            | SIA        |
| VRNr.:                |            |
| Reģ. datums:          | 22.02.1994 |
| Juridiskā adrese:     |            |
| Derīga no:            | 16.03.2014 |
| Derīga līdz:          | 15.03.2024 |
| Pagarināta:           | Ně         |
| Pagarināta līdz:      |            |
| Reģ. datums:          | 13.03.2013 |
| Izsniegšanas filiāle: | Rīgā       |
| Anulēta:              | Ně         |
| Anulēšanas datums:    |            |
| Apturëta:             | Ně         |
| Apturēšanas datums:   |            |
| Jāmaina:              | Në         |
| Jāmaina no:           |            |
|                       |            |

ATGRIEZTIES

#### Attēls 5-10 Dokumenta pārskats

Dokumenta detalizētās informācijas skatīšanas režīmā ir iespējams veikt dokumenta drukāšanu, jānospiež uz pogas "*Drukāt*".

| Fiziska/juridiska persona: Akciju sabiedrība<br>Reģistrācijas numurs:<br>Adrese: |                                                                                                    |
|----------------------------------------------------------------------------------|----------------------------------------------------------------------------------------------------|
|                                                                                  |                                                                                                    |
| Darametre                                                                        | Vārtība                                                                                                    |
| Dokumenta numurs:                                                                | Vertilität                                                                                                    |
| Nosaukums:                                                                       | AS "Commentation of the second second s |
| VRNr.:                                                                           | 4                                                                                                    |
| Reģ. datums:                                                                     | 2                                                                                                    |
| Juridiskā adrese:                                                                | Little Residual Cale Caunta                                                                                                    |
| Deriga no:                                                                       | 15.03.2014                                                                                                    |
| Derīga līdz:                                                                     | 14.03.2024                                                                                                    |
| Pagarināta:                                                                      | Nē                                                                                                    |
| Pagarināta līdz:                                                                 |                                                                                                    |
| Reģ. datums:                                                                     | 29.01.2014                                                                                                    |
| Izsniegšanas filiāle:                                                            | Rīgā                                                                                                    |
| Anulēta:                                                                         | Nē                                                                                                    |
| Anulēšanas datums:                                                               |                                                                                                    |
| Apturēta:                                                                        | Ně                                                                                                    |
| Apturēšanas datums:                                                              |                                                                                                    |
| Jāmaina:                                                                         | Nē                                                                                                    |
| Jāmaina no:                                                                      |                                                                                                    |

Attēls 5-11 Dokumenta pārskats pirms drukāšanas

Lai atgrieztos uz dokumentu ierakstu sarakstu, jānospiež poga "Atgriezties".

### 5.3 Ziņojumi

Ziņojumu sadaļā iespējams apskatīt visus aktuālos ziņojumus. Aktuālo ziņojumu skaits tiek parādīts arī galvenajā logā pie attiecīga ATD klienta, labajā augšējā stūrī (Attēls 5-12 Esošo ziņojumu skaits).

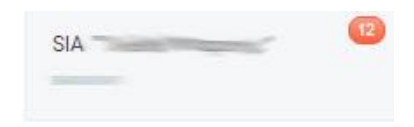

Attēls 5-12 Esošo ziņojumu skaits

Lai apskatītu visus aktuālos ziņojumus, jānospiež uz ATD klienta nosaukumu un jāpariet uz sadaļu "**Ziņojumi**".

| Adreses maiņa 1    | Zinoiur             | Zinojums par dokumenta mainas nepieciešamību |                                        |        |  |  |  |  |
|--------------------|---------------------|----------------------------------------------|----------------------------------------|--------|--|--|--|--|
| Dokumenta maipa 11 | -                   | Dokumenta numura                             | Holiguma (dienās)                      |        |  |  |  |  |
|                    | 1. 😄                |                                              | 23                                     | skatit |  |  |  |  |
|                    | 2. 🥥                |                                              | 23                                     | skatit |  |  |  |  |
|                    | a. 😄                |                                              | 23                                     | skatit |  |  |  |  |
|                    | 4. 😜                |                                              | 23                                     | skatit |  |  |  |  |
|                    | lerakstu skaits: 11 |                                              | ······································ | 4      |  |  |  |  |

Attēls 5-13 Ziņojumu pārskats

Nospiežot pogu *"skatīt"*, iespējams apskatīties detalizētu informāciju par katru ziņojumu. (Attēls 5-13 Ziņojumu pārskats)

| Dokumenta maiņa 🧮   |                        |
|---------------------|------------------------|
| Parametra           | Väriba                 |
| Dokumenta numurs:   |                        |
| Ziņojuma teksts:    | EK Atjauja ir jāmainat |
| Noligums (dienās):  | 23                     |
| Ziņojuma datums no: | 23.12.2015             |
| ATGRIEZTIES         |                        |

Attēls 5-14 Ziņojuma detalizēts apskats

### 5.4 E-pakalpojumi

Sadaļā *"E-pakalpojumi"* pieejamas ATD pakalpojumu iesniegumu formas. Kreisajā pusē ir saraksts ar pieejamajām pakalpojumu grupām un tajā iekļauto iesniegumu skaitu. Nospiežot uz pakalpojuma grupas nosaukuma, tik attēlots saraksts ar pieejamajiem iesniegumiem. Nospiežot uz saites "skatīt aprakstu" iespējams nokļūt pakalpojuma apraksta lapā, kas atrodas ATD mājas lapā. (Attēls 5-15 E-pakalpojumu saraksts)

| Profils                                    | Dokumenti                           |      | Ziņojumi         | E-pakalpojumi          | lesniegumi              | Atgādinājumi             | Sesijas                 |                    |                 |
|--------------------------------------------|-------------------------------------|------|------------------|------------------------|-------------------------|--------------------------|-------------------------|--------------------|-----------------|
| KRAVAS PĀRVADĀJU                           | MI                                  |      |                  |                        |                         |                          |                         |                    |                 |
| Licences                                   |                                     | 4    | Lice             | nces                   |                         |                          |                         |                    |                 |
| Eiropas Kopienas a                         | tļaujas                             | 3    | Kod              | s Nosaukums            |                         |                          |                         |                    | Apraksts        |
| Licences kartiņas                          |                                     | 6    | LIKS             | 6 lesniegums lic       | cences saņemšanai sta   | rptautiskiem kravas kom  | iercpärvadäjumiem ar kr | avas automobiljiem | skatīt aprakstu |
| Eiropas Kopienas a                         | tļaujas kopijas                     | 4    | LIK              | / lesniegums lic       | cences saņemšanai vie   | ējiem kravas komercpār   | vadājumiem ar kravas at | utomobiljem        | skatīt aprakstu |
| Autovadītāja atestāti 3                    |                                     | LIKN | I lesniegums lie | cences maiņai kravas k | omercpärvadäjumiem ar k | ravas automobiljem       |                         | skatīt aprakstu    |                 |
| Pašpārvadājumu se                          | ertifikāti                          | 6    | LIKE             | ) lesniegums lic       | cences dublikāta saņem  | išanai kravas komercpārv | vadājumiem ar kravas au | tomobiljem         | skatīt aprakstu |
| Vienreizējas atļauja                       | 8                                   | 2    |                  |                        |                         |                          |                         |                    |                 |
| ETMK atļaujas                              |                                     | 3    |                  |                        |                         |                          |                         |                    |                 |
| PASAŽIERU PĀRVADĀ                          | IJИШ                                |      |                  |                        |                         |                          |                         |                    |                 |
| Licences                                   |                                     | 4    |                  |                        |                         |                          |                         |                    |                 |
| Eiropas Kopienas a                         | tļaujas                             | 3    |                  |                        |                         |                          |                         |                    |                 |
| Licences kartiņas                          |                                     | 4    |                  |                        |                         |                          |                         |                    |                 |
| Eiropas Kopienas a                         | tļaujas kopijas                     | 4    |                  |                        |                         |                          |                         |                    |                 |
| Pašpārvadājumu se                          | ertifikāti                          | 6    |                  |                        |                         |                          |                         |                    |                 |
| Vienreizējas atļauja                       | 8                                   | 2    |                  |                        |                         |                          |                         |                    |                 |
| Maršruta atļaujas s<br>pasažieru regulāraj | tarptautiskiem<br>iem pärvadäjumiem | 3    |                  |                        |                         |                          |                         |                    |                 |
| Sabiedriskā transpo                        | orta pakalpojumi                    | 13   |                  |                        |                         |                          |                         |                    |                 |
| DIGITĀLĀS TAHOGRĀ                          | AFA KARTES                          |      |                  |                        |                         |                          |                         |                    |                 |
| Digitālā tahogrāfa k                       | artes                               | 2    |                  |                        |                         |                          |                         |                    |                 |
| CITI PAKALPOJUMI                           |                                     |      |                  |                        |                         |                          |                         |                    |                 |
| Citi pakalpojumi                           |                                     | 6    |                  |                        |                         |                          |                         |                    |                 |
|                                            |                                     |      |                  |                        |                         |                          |                         |                    |                 |

Attēls 5-15 E-pakalpojumu saraksts

Lai atvērtu iesnieguma formu un uzsāktu iesnieguma aizpildīšanu, jānospiež uz iesnieguma nosaukuma.

### 5.4.1 lesnieguma datu aizpildīšana

Atverot iesnieguma formu nepieciešams aizpildīt iesnieguma laukus. Iesniegums var sastāvēt no dažādas norādāmās informācijas:

- Teksta lauks;
- Izkrītošais saraksts, kas ļauj izvēlēties kādu no vērtībām;
- Datuma izvēlne vai datumu perioda izvēlne lai izvēlētos datumu, jānospiež uz šī lauka, lai parādītos kalendāra izvēlne, kurā var izvēlēties nepieciešamo datumu. Atsevišķos iesniegumos, kur jānorāda derīguma termiņš, var ievadīt tikai "Datums no" un mēneši, kā

rezultātā sistēma automātiski aprēķina **"Datums līdz"**. Lai attīrītu datuma laukumu, jānospiež poga **"Attīrīt"**;

- Atzīmējošais lauks;
- Vērtības norādīšana starp vairākām izvēlnēm;
- Datnes pievienošana lai pievienotu failu, nepieciešams uzspiest uz pogas *"Izvēlēties failu"*, atvērsies datora logs, kur varēs izvēlēties no datorā esošiem failiem neieciešamo. Pie pogas *"Izvēlēties failu"* parādīsies pievienotā faila nosaukums, lai noņemtu failu, jānospiež poga *"Noņemt"*. Ja nepieciešams pievienot vēl failus, jānospiež poga *"Pievienot jaunu datni"* un parādīsies vel viena poga *"Izvēlēties failu"*;
- Atskaišu tabulu aizpildīšana;
- Cita veida ievades informācija

Datu lauki, kuri ir atzīmēti ar \* ir obligāti aizpildāmi. Nospiežot pogu *"IESNIEGT"*, tiek pārbaudīts vai visi obligātie lauki ir aizpildīti. Gadījumā, ja kāds no šiem laukiem nav aizpildīts, parādās kļūdas paziņojums pie šī lauka.

### 5.4.2 lesnieguma saglabāšana

Lai veiktu iesnieguma formas saglabāšanu, nospiediet pogu **"SAGLABĀT"**. Tas ļauj lietotājam saglabāt iesnieguma formu "Sagatave" stāvoklī un turpināt tā aizpildīšanu un iesniegšanu vēlāk. Saglabātā sagatave būs pieejama sadaļā **"Iesniegumi"**. Veicot iesnieguma saglabāšanu, netiek pārbaudīti obligāti norādāmie lauki.

### 5.4.3 lesnieguma iesniegšana

Lai veiktu iesnieguma formas iesniegšanu aizpildiet visus nepieciešamos datu laukus un nospiediet pogu *"TURPINĀT"*. Veicot šo darbību tiks uzsākat iesnieguma datu validācijas, par ko liecinās paziņojums

Lūdzu, uzgaidiet, notiek datu validācija!

. lesnieguma datu

validācija var aizņemt kādu laiku. Gadījumā ja iesnieguma datu validācija nebūs veiksmīga, iesnieguma formas augšējā daļa tiks uzrādītas visas neveiksmīgās datu validācijas, kuras lietotājam ir jānovērš iesnieguma formā (Attēls 5-16 Neveiksmīgo datu validācijas paziņojums).

Iesniegums jaunas Eiropas Kopienas atļaujas kopijas saņemšanai kravas komercpārvadājumiem ar autotransportu

Uzņēmumam ir parāds ATD (771.48 EUR)! Norādītais transporta līdzekis nav kravas automašīna! Iesniedzējs nav transporta līdzekļa īpašnieks vai turētāja! Lūdzu pievienojiet nomas līgumu un norādiet nomas līguma termiņu! Dokumenta sākuma datums ir iespējams sākot ar nākamo darba dienu (25.01.2016)!

Attēls 5-16 Neveiksmīgo datu validācijas paziņojums

Pēc veiksmīgas iesnieguma datu validācijas lietotājs tiks novirzīts uz iesnieguma pārskata formu, kurā tas varēs pārliecināties par visiem iesniegumā norādītajiem datiem (Attēls 5-17 lesnieguma pārskata forma).

| egumi Atgādinājumi | lesniegumi | E-pakalpojumi | Ziņojumi | Dokumenti | Profils |
|--------------------|------------|---------------|----------|-----------|---------|
|--------------------|------------|---------------|----------|-----------|---------|

Iesniegums juridiskas personas klienta datu maiņai

|                     | n Drukāt              |
|---------------------|-----------------------|
| ATD filiāle:        |                       |
| Vērtība:            | Cēsu filiāle          |
| Kontaktinformācija: |                       |
| Tālrunis:           | 67273912              |
| Mobilais tālrunis:  | 67273912              |
| Fakss:              | 67273912              |
| E-pasts:            | info@dsistemas.lv     |
| Norēķinu rekvizīti: |                       |
| Banka:              | AS "Citadele banka"   |
| Konta numurs:       | LV22HABA2342342342311 |
|                     |                       |
| IESNIEGT val Labot  |                       |

Attēls 5-17 lesnieguma pārskata forma

lesnieguma pārskata formā lietotājs var atgriezties uz formas labošanu nospiežot pogu **"Labot**", iesniegt to ATD nospiežot pogu **"IESNIEGT**" vai "**PIEVIENOT GROZAM**" gadījumā, ja pakalpojumam ir pieejama tūlītēja apmaksa.

Pēc dokumenta iesniegšanas lietotājs tiek informēts par veiksmīgu iesnieguma formas iesniegšanu ATD, par ko liecinās informatīvs paziņojums. Izmantojot pogu *"IZVEIDOT VĒLVIENU TĀDU PAŠU"* iespējams dublēt iesniegto formu un izmantot to kā sagatavi jaunam iesniegumam.

| Profils                                                                                                    | Dokumenti     | Ziņojumi | E-pakalpojumi | lesniegumi | Atgādinājumi |  |  |  |  |
|----------------------------------------------------------------------------------------------------|---------------|----------|---------------|------------|--------------|--|--|--|--|
| esniegums juridiskas personas klienta datu mainai                                                                              |               |          |               |            |              |  |  |  |  |
| lesniegums veiksmīgi iesniegts. Pozitīva lēmuma gadījumā uz uzņēmuma e-pastu (e-pasta adrese no profila) tiks nosūtīts rēķins. |               |          |               |            |              |  |  |  |  |
| IZVEIDOT                                                                                                    | VĒLVIENU TĀDI | U PAŠU   | ATGRIEZTIE    | S          |              |  |  |  |  |

Attēls 5-18 Paziņojums par veiksmīgi iesniegto iesniegumu

### 5.4.4 lesnieguma pievienošana grozam

Gadījumā, ja pakalpojumam ir pieejama tūlītēja apmaksa iesnieguma pārskata formā pēc veiksmīgas iesnieguma validācijas lietotājs var pievienot pakalpojuma iesniegumu apmaksas grozam nospiežot pogu "*PIEVIENOT GROZAM*".

| Profils         Dokumenti         Zinojumi         E-pakalpojumi         Iesniegumi         Pakalpojumu grozs         Maksājumi         Atgādinājumi | Sesijas | tinājumi Sesijas |
|----------------------------------------------------------------------------------------------------|---------|------------------|
|----------------------------------------------------------------------------------------------------|---------|------------------|

#### lesniegums digitālā tahogrāfa uzņēmuma kartes saņemšanai

|                                 | Ditkat                    |
|---------------------------------|---------------------------|
| Saņemšanas vieta:               | Cēsis, Valmieras iela 20a |
| lesniedzēja informācija:        |                           |
| Pamatinformācija:               |                           |
| Veids:                          |                           |
| Nosaukums:                      |                           |
| Reģistrācijas numurs:           |                           |
| Reģistrācijas datums:           |                           |
| Juridiskā adrese:               |                           |
| Kontaktinformācija:             |                           |
| Tälrunis:                       |                           |
| Mobilais tālrunis:              |                           |
| Fakss:                          |                           |
| E-pasta adrese:                 |                           |
| Bankas informācija:             |                           |
| Banka:                          |                           |
| Bankas kods:                    |                           |
| Konta numurs:                   |                           |
| Izsniedzamo karšu skaits:       | 1                         |
| Derīguma termiņa sākuma datums: | 28.02.2018                |
|                                 |                           |
| PIEVIENOT GROZAM vai Labot      |                           |

Attēls 5-19 Iesnieguma pārskata forma ar iespēju pievienot iesniegumu maksājumu grozam

Pēc iesnieguma pievienošanas pakalpojumu grozam lietotājs tiek informēts par veiksmīgu iesnieguma formas pievienošanu grozam, par ko liecinās informatīvs paziņojums. Izmantojot pogu *"UZ GROZU"* iespējams pārvietoties uz Pakalpojumu grozu, kurā iespējams veikt pakalpojumu iesniegumu apmaksu.

| Profils                | Dokumenti    | Ziņojumi     | E-pakalpojumi | lesniegumi | Pakalpojumu grozs 🚺 | Maksājumi | Atgādinājumi | Sesijas |  |
|------------------------|--------------|--------------|---------------|------------|---------------------|-----------|--------------|---------|--|
| lesniegur              | ns digitāl   | lā tahogrā   | āfa uzņēm     | numa kai   | rtes saņemša        | anai      |              |         |  |
| lesniegums tika pievie | nots grozam! |              |               |            |                     |           |              |         |  |
| akalpojuma novērtēju   | ms:          |              |               |            |                     |           |              |         |  |
| Comentārs:             |              |              |               |            |                     |           |              |         |  |
|                        |              |              |               |            |                     |           |              |         |  |
|                        |              |              |               | ž.,        |                     |           |              |         |  |
| UZ GROZI               | J            | VEIDOT VEL V | IENU TADU PA  | SU         | ATGRIEZTIES         |           |              |         |  |

Attēls 5-20 Paziņojums par veiksmīgi iesniegto iesniegumu

### 5.4.5 Pakalpojumu vērtēšana

Pēc iesnieguma iesniegšanas ATD vai pievienošanas pakalpojumu grozam lietotājs tiek piedāvāts veikt pakalpojuma novērtēšanu piecu punktu (zvaigžņu) sistēmā, kā arī aizpildīt komentāru laiku.

#### lesniegums digitālā tahogrāfa uzņēmuma kartes saņemšanai

| lesniegums tika pievienots grozam!                |
|---------------------------------------------------|
| Pakalpojuma novērtējums:                          |
| Pakalpojums ērts un vienkāršs.                    |
| UZ GROZU IZVEIDOT VĒL VIENU TĀDU PAŠU ATGRIEZTIES |

### Attēls 5-21 Pakalpojuma vērtēšanas forma

### 5.5 lesniegumi

Iesniegumu sadaļā var apskatīties visus, sadaļā e-pakalpojumi, iesniegtos un saglabātos iesniegumus.

#### 5.5.1 lesniegumu meklēšana

Nenorādot atlases kritērijus, tiks atlasīti visi sistēmā sagatavotie un iesniegtie iesniegumi. (Attēls 5-22 lesniegumu saraksts)

| enviotatis  | : vårds                                                                                                    |                          | Resniegums        |                              | Tesniegts no | lesniegts fida | 1000                |                    |
|-------------|----------------------------------------------------------------------------------------------------|--------------------------|-------------------|------------------------------|--------------|----------------|---------------------|--------------------|
| isniedzēļis | i; uzvārds                                                                                                    |                          | lesnieguma kods   |                              |              |                |                     |                    |
| raniedzēja  | : personas kods                                                                                                    |                          | Apsträdes statuss |                              |              |                |                     |                    |
| AT          | TLASIT                                                                                                    | na Atcert<br>Patalpopuna |                   | Jar. pers. rag. re.          |              | Extent         | krnalýsa velktas    |                    |
| ۰.          | koniegums martruta<br>atlaujos koojas<br>sanomšanaj pasatienu<br>reguršani<br>atlatytautoskom<br>jahrudžjurinaim<br>apstepolital martruta |                          |                   | Sabectita ar involutions a   | törðbu       | flagatave      | 21.01.2016.21.28.14 | ander              |
| 2           | lessingums<br>vieweichfjös ofsaujas<br>sapomsanai<br>starptautiskajiem<br>passabeltu<br>pdivastijumiem-<br>pedabvodžijuma<br>vescējiem    |                          |                   | Sabiodifka tri interdednin i | muđu.        | Supprave       | 21.01.2016 21:26:29 | ander              |
| 2           | ieshiaguma liconces<br>karthes sapemdanal<br>praytautiskiem kravas<br>komaropärvadājamiem<br>ar kravās<br>automotijaem                    | - 10                     |                   | Sabeer/ba ar lerobetoru a    | thidhu       | Sagatave       | 22.12.2015.18.27.40 | ander              |
| 4,          | lesniegumä licenses<br>karttes pagarittästala<br>stargtautiskiem kraväs<br>komero päriadäpumiam<br>ar kraväs<br>automobijiem              | -                        |                   | Sabiod?ba ar incidedato a    | modhu        | lesnegts       | 09.12.201514.27.34  | enen kopit enad    |
| 5           | iessiegums Totermina<br>ETMK atjauju                                                                                                    |                          |                   | Sabedriba ar lembedota a     | nista.       | leaningto      | 04.12.201516/21.11  | which kep it shuks |

Attēls 5-22 lesniegumu saraksts

lesniegumu meklēšana iespējama pēc sekojošiem kritērijiem:

- lesniedzējs: vārds;
- lesniedzējs: uzvārds;
- lesniedzējs: personas kods;
- Iesniegums jāizvēlas no izkrītošā saraksta (Attēls 5-23 Izkrītoša izvēlne meklētajā);
- lesniegums kods;
- Apstrādes statuss (Sagatave, Pievienots pakalpojumu grozam, lesniegts);
- lesniegts no nospiežot uz šī lauka, parādās kalendārs, kurā var izvēlēties nepieciešamo datumu;
- lesniegts līdz nospiežot uz šī lauka, parādās kalendārs, kurā var izvēlēties nepieciešamo datumu;

#### lesniegtie iesniegumi

| lesniedzējs: vieds                                                                                              | lesnieguma                                                                                                    | leaniegts no                                                                                                    | lean                                                                                                    | legts līdz                                                                                                    |  |
|----------------------------------------------------------------------------------------------------|----------------------------------------------------------------------------------------------------|----------------------------------------------------------------------------------------------------|----------------------------------------------------------------------------------------------------|----------------------------------------------------------------------------------------------------|--|
|                                                                                                    |                                                                                                    | •                                                                                                    | Artiti                                                                                                    | Article                                                                                                    |  |
| lesniedzēja: uzvārde                                                                                            | lesniegums licences dublikāta sa                                                                                                    | ņemšanai kravas komercpā                                                                                                    | rvadājumiem ar kr                                                                                                    | avas automobiliem                                                                                                    |  |
| ATLASĪT ve Joet                                                                                                 | lesniegums licences mainai krava<br>lesniegums licences sagemšanai<br>lesniegums Eiropas Kopienas atja<br>lesniegums Eiropas Kopienas atja<br>lesniegums Eiropas Kopienas atja<br>tesniegums licences kartites page<br>lesniegums licences kartites sage<br>lesniegums licences kartites sage | is komercpārvadājumiem ar<br>vietājiem kravas komercpā<br>sujas maiņai kravas komercj<br>sujas saņemšanai kravas ko<br>sujas dublikāta saņemšanai<br>arināšanai starptautiskiem k<br>emšanai starptautiskiem kra | kravas automobilj<br>vadājumiem ar kr<br>pārvadājumiem ar<br>mercpārvadājumie<br>kravas komercpār<br>vavas komercpārv<br>vas komercpārva<br>mercpārvadājumie | iem<br>avas automobiliem<br>autotransportu<br>em ar autotransportu<br>vadšijumiem ar autotransportu<br>adšijumiem ar kravas automobiliem<br>šajumiem ar kravas automobiliem<br>m ar kravas automobiliem |  |
| e Pakalpojama Pakalpojama<br>kada                                                                               | lesniegums licences kartites paga<br>tesniegums licences kartites dubl<br>lesniegums licences kartites main                                                                                                    | arināšanai vietējiem kravas l<br>Ikāta saņemšanai kravas ko<br>ņai kravas komercpārvadāju                                                                                                    | komercpārvadājumi<br>mercpārvadājumi<br>miem ar autotrans                                                                                                    | niem ar kravas automobiljiem<br>em ar autotransportu<br>sportu                                                                                                    |  |
| teoriaguns marinuta<br>atjuqua kopias<br>sacjumianai paadienu<br>1. regulärem<br>atjundäjemien<br>pårvadijemien | Iesniegums Eiropas Kopienas atja<br>Iesniegums Eiropas Kopienas atja<br>Iesniegums Eiropas Kopienas atja<br>Iesniegums Eiropas Kopienas atja<br>Iesniegums Jauna transportītāzekļa vad                                                                                                    | sujas kopijas dublikāta saņe<br>sujas kopijas pagarināšanai<br>nas atļaujas kopijas saņemd<br>uojas kopijas maiņa kravas k<br>ļa vadītāja atestāta saņems<br>ītāja atestāta dublikāta saņe                       | misanai kravas kor<br>kravas komercpār<br>lanai kravas kome<br>komercpārvadājun<br>anai<br>kmšanai                                                           | mercpärvadajumiem ar autotransportu<br>vadājumiem ar autotransportu<br>rcpārvadājumiem ar autotransportu<br>niem ar autotransportu                                                                      |  |

Attēls 5-23 Izkrītoša izvēlne meklētajā

Lai veiktu meklēšanu jānorāda viens, vairāki vai neviens no atlases kritērijiem un jānospiež poga *"Atlasīt"* vai taustiņš *"Enter"* uz klaviatūras.

Meklēšanas rezultātos tiks atrādīti visi ieraksti, kas atbilst lietotāja uzdotajiem meklēšanas kritērijiem.

### 5.5.2 Navigācijas rīki

|                                                             | Lapas izmērs: | 20 |           |
|-------------------------------------------------------------|---------------|----|-----------|
| Zem jesnjegumu jerakstu saraksta laukā lanas izmērs         |               |    | iesnējams |
|                                                             |               |    | icopejamo |
| norādīt vienlaicīgi atradāmo ierakstu skaitu vienā lappusē. |               |    |           |

Lai pārvietotos starp meklēšanas rezultātiem ierakstu sarakstā, jāizmanto navigācijas rīkjosla.

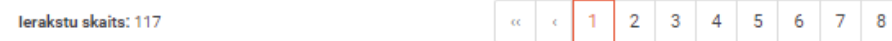

Navigācijas rīkjoslā kreisajā malā redzams, kāds ir kopējais ierakstu skaits. Navigācijas labajā puse ir pieejamas pogas, ar kuru palīdzību iespējams pārvietoties starp saraksta ierakstu lapaspusē un lauks, kurā norādīt vienlaicīgi atrādāmo ierakstu skaitu lapaspuse.

9 10

### 5.5.3 lesnieguma ieraksts

lesniegums var atrasties sekojošos statusos – "Sagatave" "Pievienots pakalpojumu grozam" un "lesniegts". Ja iesniegumam ir statusā "Sagatave" vai "Pievienots pakalpojumu grozam", tad nospiežot uz pogu "atvērt" labajā pusē, var turpināt aizpildīt vai labot iesnieguma datus. Ja iesniegumam ir statuss "lesniegts" iespējams to "atvērt", "kopēt" vai "drukāt".

Nospiežot pogu "*kopēt*" tiks dublēts esošais iesniegums, kuru var izlabot un iesniegt kā jaunu iesniegumu.

Nospiežot pogu "drukāt" tiks piedāvāts drukāt iesnieguma pārskata formu.

Lapas izmērs:

4

#### 5.6 Pakalpojumu grozs

Sadaļā "*Pakalpojumu grozs*" iespējams veikt pakalpojumu un to saistīto maksājumu apmaksu balstoties uz aizpildītajiem pakalpojumu iesniegumu datiem. Pakalpojuma groza cilnes nosaukumā pieejama indikācijas, par to cik pakalpojumi pievienoti pakalpojuma grozā

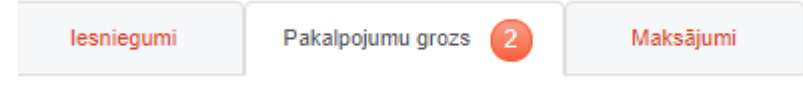

### 5.6.1 Pakalpojumu saņemšanas vieta

Pirms uzsākt pakalpojumu apmaksu pakalpojumu grozā, nepieciešams noradīt pakalpojumu saņemšanas vietu. Gadījumā, ja pakalpojumu saņemšanas vietā tiek norādīts "Pasts (ierakstīta vēstule)", visiem pakalpojumiem pakalpojumu grozā tiek aprēķinātas pasta izmaksas atsevišķās pozīcijās un pieskaitītas pasta izmaksas kopējās summas apmaksai.

#### Pakalpojumu grozs KEAV00034/18

| Paka | Pakalpojumu saņemšanas vieta          |                                                                                                 |             |                  |       |        |   |  |  |  |  |
|------|---------------------------------------|-------------------------------------------------------------------------------------------------|-------------|------------------|-------|--------|---|--|--|--|--|
| Past | Pasts (ierakstīta vēstule)            |                                                                                                 |             |                  |       |        |   |  |  |  |  |
| Auto | Autotransporta direkcijas pakalpojumi |                                                                                                 |             |                  |       |        |   |  |  |  |  |
| #    | Pakalpojuma<br>kods                   | Pakalpojuma nosaukums                                                                           |             |                  |       |        |   |  |  |  |  |
| 1.   | DTUS                                  | Digitālā tahogrāfa uzņēmuma kartes pirmreizējā izsniegšana                                      | 1           | 99.60            | n/p   | 99.60  | ŵ |  |  |  |  |
|      | PASTSDT                               | Digitālās kartes nosūtīšana kā ierakstīts pasta sūtījums (iekšzemē)                             | 1           | 2.31             | 21%   | 2.31   |   |  |  |  |  |
| 2.   | TEST                                  | Test pakalpojums (WEWE) 4 mēn.                                                                  | 1           | 9.12             | 21%   | 9.12   | Ê |  |  |  |  |
| 3.   | PASTS                                 | Sagatavoto dokumentu sütīšana pa pastu ierakstītā vēstulē (līdz 250g), pēc klienta pieprasījuma | 2           | 5.78             | 21%   | 11.56  |   |  |  |  |  |
|      |                                       |                                                                                                 | PVN         | netiek piemērots | 99.60 | 0.00   |   |  |  |  |  |
|      |                                       |                                                                                                 |             | PVN 21%          | 22.99 | 4.83   |   |  |  |  |  |
|      |                                       |                                                                                                 | Pavisam apm | aksai: EUR       |       | 127.42 |   |  |  |  |  |
|      |                                       |                                                                                                 |             |                  |       |        |   |  |  |  |  |

Attēls 5-24 Pakalpojuma saņemšanas vietas norādīšana pakalpojumu grozā

### 5.6.2 Autotransporta direkcijas pakalpojumu apmaksa

Pakalpojuma groza sadaļā "Autotransporta direkcijas pakalpojumi" uzrādīti visi pakalpojuma grozam pievienotie pakalpojumi t.sk. pasta pakalpojumi, ja pakalpojumu saņemšanas vieta ir norādīta "Pasts (ierakstīta vēstule)". Lai uzsāktu pakalpojumu apmaksu, nepieciešams nospiest pogu "**MAKSĀT**", kā rezultātā tiks uzsākts apmaksās process. Apmaksas procesa pirmajā solī tiek veikta atkārtota visu pakalpojumu grozā pievienoto pakalpojumu iesniegumu formu atkārtota validācija, par ko liecina validāciju paziņojums.

#### Klientu Elektroniskā Apkalpošanas Vide (KEAV). Lietotāja rokasgrāmata

| Pak                          | Pakalpojumu grozs KEAV00034/18        |                                                                                                    |             |                  |       |        |   |  |  |  |  |
|------------------------------|---------------------------------------|----------------------------------------------------------------------------------------------------|-------------|------------------|-------|--------|---|--|--|--|--|
| Pakalpojumu saņemšanas vieta |                                       |                                                                                                    |             |                  |       |        |   |  |  |  |  |
| Pasts                        | Pasts (ierakstīta vēstule)            |                                                                                                    |             |                  |       |        |   |  |  |  |  |
| Auto                         | Autotransporta direkcijas pakalpojumi |                                                                                                    |             |                  |       |        |   |  |  |  |  |
| #                            |                                       |                                                                                                    |             |                  |       |        |   |  |  |  |  |
| 1.                           | DTUS                                  | Digitālā tahogrāfa uzņēmuma karles pirmreizējā izsniegšana                                                      | 1           | 99.60            | n/p   | 99.60  | ô |  |  |  |  |
|                              | PASTSDT                               | Digitālās kartes nosūtīšana ka ierakstīts pasta sūtījums (iekšzemē) Pārbauda iesniegumus 1/2. Lūdzu, uzgaidiet. |             | 2.31             | 21%   | 2.31   |   |  |  |  |  |
| 2.                           | TEST                                  | Test pakalpojums (WEWE) 4 (nén.                                                                                 | 1           | 9.12             | 21%   | 9.12   | â |  |  |  |  |
| 3.                           | PASTS                                 | Sagatavolo dokumentu sūlīšana pa pastu ierakstītā vēstulē (līdz 250g), pēc klienta pieprasījuma                 | 2           | 5.78             | 21%   | 11.56  |   |  |  |  |  |
|                              |                                       |                                                                                                    | PVN         | netiek piemērots | 99.60 | 0.00   |   |  |  |  |  |
|                              |                                       |                                                                                                    |             | PVN 21%          | 22.99 | 4.83   |   |  |  |  |  |
|                              |                                       |                                                                                                    | Pavisam apm | aksai: EUR       |       | 127.42 |   |  |  |  |  |
|                              |                                       |                                                                                                    |             |                  | Ľ     |        |   |  |  |  |  |

Attēls 5-25 Pakalpojumu groza pakalpojumu iesniegumu atkārtota validācija.

Gadījumā, ja kādam no pakalpojumu iesniegumiem tiks konstatētas validācijas kļūdās, tās tiks attēlotas zem katra pakalpojuma pozīcijas saraksta veidā.

| Rad | lās kļūda, validējot i | esniegumus pakalpojumu grozā!                                                                                                    |           |                           |        |   |
|-----|------------------------|----------------------------------------------------------------------------------------------------|-----------|---------------------------|--------|---|
| Pa  | kalpojumi              | u saņemšanas vieta                                                                                                    |           |                           |        | _ |
| Pa  | sts (ierakstīta v      | ēstule)                                                                                                    |           |                           |        | ۳ |
| Aut | otranspo               | rta direkcijas pakalpojumi                                                                                                    |           |                           |        |   |
| #   | Pakalpojuma<br>kods    | Pakalpojuma nosaukums                                                                                                    | Daudzum   | s Cena PVN                | Summa  |   |
| 1.  | DTUS                   | Digitālā tahogrāfa uzņēmuma kartes pirmreizējā izsniegšana<br>Iesnieguma validācijas kļūdas:<br>Digitālās tahogrāfa uzņēmuma kartes sākuma datums ir iespējams sākot ar ceturto darba dienu!<br>Digitālās tahogrāfa uzņēmuma kartes sākuma datums nedrīkst būt ar atpakaļejošu datumu! | 1         | 99.60 n/p                 | 99.60  | ŵ |
|     | PASTSDT                | Digitālās kartes nosūtīšana kā ierakstīts pasta sūtījums (iekšzemē)                                                                                                    | 1         | 2.31 21%                  | 2.31   |   |
| 2.  | TEST                   | Test pakalpojums (WEWE) 4 mēn.                                                                                                    | 1         | 9.12 21%                  | 9.12   | Ô |
| 3.  | PASTS                  | Sagatavoto dokumentu sūtīšana pa pastu ierakstītā vēstulē (līdz 250g), pēc klienta pieprasījuma                                                                                                    | 2         | 5.78 21%                  | 11.56  |   |
|     |                        |                                                                                                    | I         | VN netiek piemērots 99.60 | 0.00   |   |
|     |                        |                                                                                                    |           | PVN 21% 22.99             | 4.83   |   |
|     |                        |                                                                                                    | Pavisam a | omaksai: EUR              | 127.42 |   |
|     |                        |                                                                                                    |           |                           |        |   |
|     |                        |                                                                                                    |           |                           | MAKSĀT |   |

#### Attēls 5-26 Atkārtoto validāciju kļūdu saraksta pakalpojumu grozā

Lai tupinātu apmaksu nepieciešams novērstu validācijas kļūdas spiežot uz pakalpojuma pozīcijas, tādejādi pārvietojoties uz attiecīgo iesnieguma formu un veicot nepieciešamos labojumus validācijas kļūdu novēršanai.

Spiežot pogu "**MAKSĀT**" un veiksmīgas pakalpojumu groza atkārtota validācijas rezultātā lietotājs tiks novirzīts uz Latvija.lv maksājumu sistēmu ar jau sagatavotu maksājuma uzdevumu Autotransporta direkcijas pakalpojumu apmaksai no pakalpojumu groza.

| <ul> <li>Maksājums sagatavots un tiks veikts tiešsaistē.</li> <li>Izvēlieties interneta banku vai citu tiešsaistes apmaksas veidu un veiciet maksājumu.</li> <li>SEB banka šobrīd ievieš jaunu IT un klientu apkalpošanas sistēmu, tādēļ no 10. februāra plkst. 16:00 līdz 13. februāra plkst. 06:00 SEB internetbar nebūs pieejama. Plašāka informācija: www.seb.lv/pieejamiba vai pa tālruni 26668777.</li> <li>12. februārī no plkst. 22:00-23:00 nebūs iespējams norēķināties ar maksājumu kartēm.</li> <li>Maksājuma saņēmējs</li> </ul> |                                                                                                    |  |  |  |  |  |
|----------------------------------------------------------------------------------------------------|----------------------------------------------------------------------------------------------------|--|--|--|--|--|
| Summa: 127.42                                                                                                    |                                                                                                    |  |  |  |  |  |
| Summa:                                                                                                    | 127,42                                                                                                    |  |  |  |  |  |
| Summa:<br>Valūta:                                                                                                    | 127,42<br>EUR                                                                                                    |  |  |  |  |  |
| Summa:<br>Valūta:<br>Maksājuma numurs:                                                                                                    | 127,42<br>EUR<br>LV000000000069001RY00218000124071                                                                                  |  |  |  |  |  |
| Summa:<br>Valūta:<br>Maksājuma numurs:<br>Saņēmēja nosaukums:                                                                                                    | 127,42           EUR           LV0000000069001RY00218000124071           Valsts SIA "Autotransporta direkcija"                      |  |  |  |  |  |
| Summa:<br>Valūta:<br>Maksājuma numurs:<br>Saņēmēja nosaukums:<br>Saņēmēja banka:                                                                                                    | 127,42           EUR           LV00000000069001RY00218000124071           Valsts SIA "Autotransporta direkcija"           SWEDBANKA |  |  |  |  |  |

#### Attēls 5-27 Latvija.lv maksājumu moduļa apmaksas logs

Lai uzsāktu maksājuma izpildi nepieciešams nospiest pogu *"Maksāt"*, kā rezultātā lietotājam būs jāizvēlas, kāds no piedāvātajiem banku maksājuma veidiem.

| Maksājums                  |                   |            | Aizvērt ×   |
|----------------------------|-------------------|------------|-------------|
| Pieejami šādi maksājumu ve | idi:              |            |             |
| Dem@Bank"                  | DEM@Bank Swedbank |            | norvikbanka |
| = Citadele                 | Nordea            | <b>MTB</b> | RIETUMU     |
| <b>N</b> PrivatBank        | 🎆 BlueOrange      |            |             |
|                            |                   |            |             |

#### Attēls 5-28 Maksājuma veida izvēle

Pēc maksājuma veida izvēles lietotājam ir jāveic maksājuma izpilde izvēlētajā bankā. Pēc maksājuma veiksmīgas izpildes bankā, lietotājs tiks atgriezts Latvija.lv maksājumu sistēmā

maksājuma izpildes paziņojuma logā, no kura iespējams atgriezties Autotransporta direkcijas epakalpojumu portālā spiežot pogu *"Atgriezties pie pakalpojuma sniedzēja"*.

| Latvija.lv apmaksas sistēma              |                   |                  |                         |  |  |  |  |  |  |
|------------------------------------------|-------------------|------------------|-------------------------|--|--|--|--|--|--|
| — Maksājums saņemts un nodots apstrādei. |                   |                  |                         |  |  |  |  |  |  |
| Maksājums ir veikts.                     |                   |                  |                         |  |  |  |  |  |  |
| Maksājuma saņēmējs                       | Apmaksājamā summa | Maksājuma mērķis | Maksājuma statuss       |  |  |  |  |  |  |
| Valsts SIA "Autotransporta direkcija"    | 127,42 EUR        | KEAV00034/18     | ✓ Apmaksāts             |  |  |  |  |  |  |
| Kopā:                                    | 127,42 EUR        |                  |                         |  |  |  |  |  |  |
| Atariaztias nie pakalpojuma spiedzēja    |                   |                  | Attaispoiuma dokuments  |  |  |  |  |  |  |
|                                          |                   |                  | Accassiojunia dokuments |  |  |  |  |  |  |

Attēls 5-29 Maksājuma izpildes paziņojums Latvija.lv apmaksas sistēmā

Pakalpojumu grozā zem sadaļas "Autotransporta direkcijas pakalpojumi" tiek attēlots apmaksas statuss. Pieejamie apmaksas statusi – APMAKSĀTS un TIEK APSTRĀDĀTS.

#### Pakalpojumu grozs KEAV00034/18

| Paldie                                | Paldies, Jūsu maksājums veiksmīgi izpildīts! |                                                                                                 |             |                    |       |         |  |  |  |  |  |
|---------------------------------------|----------------------------------------------|-------------------------------------------------------------------------------------------------|-------------|--------------------|-------|---------|--|--|--|--|--|
| Autotransporta direkcijas pakalpojumi |                                              |                                                                                                 |             |                    |       |         |  |  |  |  |  |
| #                                     | Pakalpojuma<br>kods                          | Pakalpojuma nosaukums                                                                           | Daudzums    | Cena               | PVN   | Summa   |  |  |  |  |  |
| 1.                                    | DTUS                                         | Digitālā tahogrāfa uzņēmuma kartes pirmreizējā izsniegšana                                      | 1           | 99.60              | n/p   | 99.60   |  |  |  |  |  |
|                                       | PASTSDT                                      | Digitālās kartes nosūtīšana kā ierakstīts pasta sūtījums (iekšzemē)                             | 1           | 2.31               | 21%   | 2.31    |  |  |  |  |  |
| 2.                                    | TEST                                         | Test pakalpojums (WEWE) 4 mēn.                                                                  | 1           | 9.12               | 21%   | 9.12    |  |  |  |  |  |
| 3.                                    | PASTS                                        | Sagatavoto dokumentu sūtīšana pa pastu ierakstītā vēstulē (līdz 250g), pēc klienta pieprasījuma | 2           | 5.78               | 21%   | 11.56   |  |  |  |  |  |
|                                       |                                              |                                                                                                 | PV          | N netiek piemērots | 99.60 | 0.00    |  |  |  |  |  |
|                                       |                                              |                                                                                                 |             | 21%                | 22.99 | 4.83    |  |  |  |  |  |
|                                       |                                              |                                                                                                 | Pavisam apr | naksai: EUR        |       | 127.42  |  |  |  |  |  |
|                                       |                                              |                                                                                                 |             |                    | APN   | IAKSĀTS |  |  |  |  |  |

Attēls 5-30 Autotransporta direkcijas pakalpojumu apmaksas statuss

### 5.6.3 Saistīto maksājumu (nodevas/nodokli) apmaksa

Pakalpojuma groza sadaļā "Saistītie maksājumi (nodevas/nodokļi)" uzrādīti visi pakalpojuma grozam pievienoto pakalpojumu saistītie maksājumu, Ka tiek grupēti pēc nodevas, nodokļu veida. Saistītos maksājumus iespējams apmaksāt tikai tad, kad veiksmīgi ir apmaksāti pakalpojumu grozam pievienotie Autotransporta direkcijas pakalpojumi, par ko liecina apmaksas pogu nepieejamība un paziņojums uz "**MAKSĀT**" pogas.

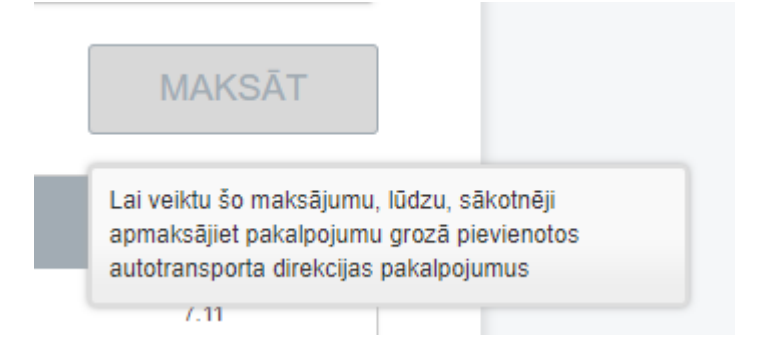

Attēls 5-31 Paziņojums par saistīto maksājumu izpildes pieejamību

Pēc pakalpojumu grozam pievienoto Autotransporta direkcijas pakalpojumu veiksmīgas apmaksas lietotājam pieejami visi saistītie maksājumi apmaksas veikšanai. Apmaksās veicama izmantojot latvija.lv maksājumu sistēmu, kuras izpildes process līdzvērtīgas Autotransporta direkcijas pakalpojumu apmaksai.

#### Pakalpojumu grozs KEAV00034/18

Autotransporta direkcijas pakalpojumi

| #  | Pakalpojuma<br>kods | Pakalpojuma nosaukums                                                                           |             |                 |       | Summa  |
|----|---------------------|-------------------------------------------------------------------------------------------------|-------------|-----------------|-------|--------|
| 1. | DTUS                | Digitālā tahogrāfa uzņēmuma kartes pirmreizējā izsniegšana                                      | 1           | 99.60           | n/p   | 99.60  |
|    | PASTSDT             | Digitālās kartes nosūtīšana kā ierakstīts pasta sūtījums (iekšzemē)                             | 1           | 2.31            | 21%   | 2.31   |
| 2. | TEST                | Test pakalpojums (WEWE) 4 mēn.                                                                  | 1           | 9.12            | 21%   | 9.12   |
| 3. | PASTS               | Sagatavoto dokumentu sūtīšana pa pastu ierakstītā vēstulē (līdz 250g), pēc klienta pieprasījuma | 2           | 5.78            | 21%   | 11.56  |
|    |                     |                                                                                                 | PVN n       | etiek piemērots | 99.60 | 0.00   |
|    |                     |                                                                                                 |             | 21%             | 22.99 | 4.83   |
|    |                     | P                                                                                               | avisam apma | ksai: EUR       |       | 127.42 |

APMAKSĀTS

#### Saistītie maksājumi (nodevas/nodokļi)

| #  | Pakalpojuma<br>kods | Pakalpojuma nosaukums          | Saistītais maksājums                                                                                          | Summa  |
|----|---------------------|--------------------------------|----------------------------------------------------------------------------------------------------|--------|
| 1. | TEST                | Test pakalpojums (WEWE) 4 mên. | Valsts nodeva par speciālās atļaujas (licences) izsniegšanu komercpārvadājumu<br>veikšanai                    | 21.34  |
|    |                     |                                | Pavisam apmaksai: EUR                                                                                         | 21.34  |
|    |                     |                                |                                                                                                    | MAKSĀT |
| #  | Pakalpojuma<br>kods | Pakalpojuma nosaukums          | Saistītais maksājums                                                                                          | Summa  |
| 1. | TEST                | Test pakalpojums (WEWE) 4 mēn. | Valsts nodeva par speciālās atļaujas (licences) maiņu un dublikāta izsniegšanu<br>komercpārvadājumu veikšanai | 7.11   |
|    |                     |                                | Pavisam apmaksai: EUR                                                                                         | 7.11   |
|    |                     |                                |                                                                                                    | MAKSĀT |

Attēls 5-32 Pieejami saistītie maksājumi apmaksai

### 5.7 Maksājumi

Sadaļā *"Maksājumi"* iespējams iegūt pārskatu par visiem veiktajiem maksājumiem ATD. Maksājumi tiek iedalīti divās kategorijās – Pakalpojuma grozs un Rēķins. Pakalpojuma groza maksājumi ir maksājumi , kuri veikti pakalpojumiem ar tūlītējas apmaksas iespēju no Pakalpojuma groza sadaļas. Rēķinu maksājumi ir maksājumi uz Rēķina pamata, kuru izrakstījis ATD pēc pakalpojuma iesniegumu saņemšanas.

|          | Profils       | Do      | okumenti       | Ziņojumi     | E-pakalpojumi     | lesniegumi          | Pakalpojumu grozs                                                                                         | Maksājumi   | Atgādinājumi | Sesijas            |  |  |
|----------|---------------|---------|----------------|--------------|-------------------|---------------------|----------------------------------------------------------------------------------------------------|-------------|--------------|--------------------|--|--|
| Ma       | Maksājumi     |         |                |              |                   |                     |                                                                                                    |             |              |                    |  |  |
| Izveidoš | anas datums n | IO:     | Izveidošanas o | datums līdz: | Apmaksas statuss: |                     | Rēķina numurs:                                                                                            |             |              |                    |  |  |
|          |               | Attīrīt |                | Attīrīt      |                   |                     | •                                                                                                    |             |              |                    |  |  |
| Apmaks   | as datums no: |         | Apmaksas dat   | ums līdz:    | Apmaksas veids:   |                     |                                                                                                    |             |              |                    |  |  |
|          |               | Attīrīt |                | Attīrīt      |                   |                     | •                                                                                                    |             |              |                    |  |  |
|          |               |         |                |              |                   |                     |                                                                                                    |             |              | MEKLĒT             |  |  |
| #        | Nr            |         | Izveidoš       | anas datums  | Apmaksas veids    | Kopējā apmaksa, EUR | Apmaksas datums                                                                                           | Statuss     | Darbības     | Rēķins             |  |  |
| 1.       | RR00265/18    |         | 09.01.20       | 18           | Rēķins            | 3841.8              | Līguma nr. 99/18                                                                                          | Neapmaksāts | € Maksāt     | RR00265/18         |  |  |
| 2.       | RR00046/18    |         | 02.01.20       | 18           | Rēķins            | 5122.4              | Līguma nr. 61/18                                                                                          | Neapmaksāts | € Maksāt     | BR00046/18         |  |  |
| 3.       | RR00045/18    |         | 02.01.20       | 18           | Rēķins            | 16818.41            | Līguma nr. 22/18                                                                                          | Neapmaksāts | € Maksāt     | RR00045/18         |  |  |
| 4.       | RR00044/18    |         | 02.01.20       | 18           | Rēķins            | 8551.51             | Līguma nr. 2/18                                                                                           | Neapmaksāts | € Maksāt     | RR00044/18         |  |  |
| 5.       | RR15744/17    |         | 28.12.20       | 17           | Rēķins            | 120.87              | 08.01.2018                                                                                                | Apmaksāts   |              | RR15744/17         |  |  |
| 6.       | RR15631/17    |         | 22.12.20       | 17           | Rēķins            | 21.33               | 28.12.2017                                                                                                | Apmaksāts   |              | RR15631/17         |  |  |
| 7.       | RR15576/17    |         | 21.12.20       | 17           | Rēķins            | 14.22               | 28.12.2017                                                                                                | Apmaksāts   |              | RR15576/17         |  |  |
| 8.       | RR15456/17    |         | 19.12.201      | 17           | Rēķins            | 21.33               | 28.12.2017                                                                                                | Apmaksāts   |              | RR15456/17         |  |  |
| 9.       | RR15422/17    |         | 18.12.20       | 17           | Rēķins            | 49.77               | 28.12.2017                                                                                                | Apmaksāts   |              | RR15422/17         |  |  |
| 10.      | RR15395/17    |         | 18.12.20       | 17           | Rēķins            | 2090.34             | 28.12.2017                                                                                                | Apmaksāts   |              | RR15395/17         |  |  |
| lerakstu | skaits: 128   |         |                |              |                   |                     | <c 1="" 2="" 3<="" c="" th=""><th>4 5 6 7</th><th>8 9 10 &gt; &gt;</th><th>&gt; Lapas izmērs: 10</th></c> | 4 5 6 7     | 8 9 10 > >   | > Lapas izmērs: 10 |  |  |

Attēls 5-33 Maksājumi

Lai veiktu rēķina lejupielādi nepieciešams nospiest uz attiecīgā ieraksta kolonas "Rēķins" rēķina

|           | Neapmaksāts | € Maksāt | h RR00265/18 |                                |
|-----------|-------------|----------|--------------|--------------------------------|
| numura.   |             |          |              | _Rēķins tiks lejupielādēts PDF |
| dokumenta | a formātā.  |          |              |                                |

Maksājumu meklēšana iespējama pēc sekojošiem kritērijiem:

- Izveidošanas datums no līdz
- Apmaksas datums no līdz
- Apmaksas statuss (Apmaksāts, Apstrādē, Daļēji apmaksāts, Neapmaksāts)
- Apmaksas veids (Pakalpojuma grozs, Rēķins)
- Rēķina numurs

Maksājumu sadaļa iespējams veikt neapmaksāto rēķinu apmaksu izmantojot izmantojot latvija.lv maksājumu sistēmu. Lai uzsāktu izrakstītā rēķina apmaksu nepieciešams nospiest uz rēķina ieraksta saite "Maksāt"

Klientu Elektroniskā Apkalpošanas Vide (KEAV). Lietotāja rokasgrāmata

| #  |            | Izveidošanas datums | Apmaksas veids | Kopējā apmaksa, EUR | Apmaksas datums  |             | Darbības |            |
|----|------------|---------------------|----------------|---------------------|------------------|-------------|----------|------------|
| 1. | RR00265/18 | 09.01.2018          | Rēķins         | 3841.8              | Līguma nr. 99/18 | Neapmaksāts | € Maksāt | RR00265/18 |

# 5.8 Atgādinājumi

Sadaļā *"Atgādinājumi"* var pieteikties vai atteikties no atgādinājumu saņemšanas. Lai pietiektos jāatzīmē ar ķeksi attiecīgais paziņojums, bet lai atteiktos no paziņojumu saņemšanas jāizņem ķeksis. Lai izmaiņas tiktu saglabātas, jānospiež poga *"Saglabāt"* un ar pogu *"Atcelt"* var atgriezties uz galveno logu. (Attēls 5-34 Atgādinājumu uzstādījumi)

| Profils                                        | Dokumenti                 | Ziņojumi      | E-pakalpojumi     | lesniegumi | Pakalpojumu grozs 🚺 | Maksājumi | Atgādinājumi | Sesijas |  |  |
|------------------------------------------------|---------------------------|---------------|-------------------|------------|---------------------|-----------|--------------|---------|--|--|
| Atgādinā                                       | jumu uzs                  | tādījumi      |                   |            |                     |           |              |         |  |  |
| # Atgādinājuma nosaukums Atgādinājuma apraksts |                           |               |                   |            |                     |           |              |         |  |  |
| 1. 🔲 Klier                                     | ita apziņošana par iesnie | eguma statusu | lesnieguma status | \$\$       |                     |           |              |         |  |  |
| SAGLABĀ                                        | T vai                     | Atcelt        |                   |            |                     |           |              |         |  |  |

Attēls 5-34 Atgādinājumu uzstādījumi

### 5.9 Sesijas

Sadaļā **"Sesijas"** iespējams iegūt pārskatu par visu lietotāju veiktajiem pieslēgumiem sistēmā, kurā var iegūt informāciju par lietotāja vārda, uzvārdu, personas kodu, pieslēguma IP adresi, sesijas uzsākšanas laiku un sesijas beigšanas laiku. (Attēls 5-35 Lietotāju sesijas)

| Yards         Uzvārds         Personas kods         IP         Sesija sākta         Sesija s           1. GATIS         ŽEIRIS         192.168.47.2         15.02.2016 09.44.20         1           2. GATIS         ŽEIRIS         192.168.47.2         14.02.2016 19.09.52         1           3. GATIS         ŽEIRIS         192.168.47.2         14.02.2016 18.53.48         1           4. GATIS         ŽEIRIS         192.168.47.2         14.02.2016 18.52.25         14.02.2016           5. GATIS         ŽEIRIS         192.168.47.2         12.02.2016 18.33.05         1                                                            | Pro                 | Profils Dokumenti Ziņojumi E-pakalpojumi |                     |              |  | lesniegumi | Pakalpojum          | u grozs                               |                     | Mał   | sājumi |        | Atg   | jādināj | umi |       | Sesijas        |   |
|----------------------------------------------------------------------------------------------------|---------------------|------------------------------------------|---------------------|--------------|--|------------|---------------------|---------------------------------------|---------------------|-------|--------|--------|-------|---------|-----|-------|----------------|---|
| #         Vārds         Uzvārds         Personas kods         IP         Sesija sākta         Sesija t           1.         GATIS         ŽEIRIS         192.168.47.2         15.02.2016 09.44.20         1           2.         GATIS         ŽEIRIS         192.168.47.2         14.02.2016 19.09.52         1           3.         GATIS         ŽEIRIS         192.168.47.2         14.02.2016 18.53.48         1           4.         GATIS         ŽEIRIS         192.168.47.2         14.02.2016 18.52.25         14.02.2016           5.         GATIS         ŽEIRIS         192.168.47.2         14.02.2016 18.52.25         14.02.2016 | Sesi                | jas                                      |                     |              |  |            |                     |                                       |                     |       |        |        |       |         |     |       |                |   |
| 1.         GATIS         ŽEIRIS         192.168.47.2         15.02.2016 09:44.20           2.         GATIS         ŽEIRIS         192.168.47.2         14.02.2016 19:09:52           3.         GATIS         ŽEIRIS         192.168.47.2         14.02.2016 18:53:48           4.         GATIS         ŽEIRIS         192.168.47.2         14.02.2016 18:52:5         14.02.2016           5.         GATIS         ŽEIRIS         192.168.47.2         12.02.2016 16:33.05         14.02.2016                                                                                                    | #                   |                                          |                     |              |  |            |                     |                                       |                     |       |        |        |       | ja sākt |     |       | Sesija beigt   |   |
| 2.         GATIS         ŽEIRIS         192.168.47.2         14.02.2016 19:09:52           3.         GATIS         ŽEIRIS         192.168.47.2         14.02.2016 18:53:48           4.         GATIS         ŽEIRIS         192.168.47.2         14.02.2016 18:52:55         14.02.2016           5.         GATIS         ŽEIRIS         192.168.47.2         12.02.2016 16:33:05         14.02.2016                                                                                                    | 1.                  | GATIS                                    | ŽEIRIS 192.168.47.2 |              |  |            |                     |                                       | 15.02.2016 09:44:20 |       |        |        |       |         |     |       |                |   |
| 3. GATIS         ŽEIRIS         192.168.47.2         14.02.2016 18:53.48           4. GATIS         ŽEIRIS         192.168.47.2         14.02.2016 18:52.25         14.02.2016           5. GATIS         ŽEIRIS         192.168.47.2         12.02.2016 16:33.05         14.02.2016 16:33.05                                                                                                    | 2.                  | 2. GATIS ŽEIRIS 192.168.47.2             |                     |              |  |            | 14.                 | 02.20                                 | 16 19:              | 09:52 |        |        |       |         |     |       |                |   |
| 4. GATIS         ŽEIRIS         192 168.47.2         14 02 2016 18:52:25         14 02 2016           5. GATIS         ŽEIRIS         192 168.47.2         12 02 2016 16:33:05                                                                                                    | 3.                  | GATIS ŽEIRIS 192.168.47.2                |                     |              |  |            | 14.02.2016 18:53:48 |                                       |                     |       |        |        |       |         |     |       |                |   |
| 5. GATIS ŽEIRIS 192.168.47.2 12.02.2016 16:33.05                                                                                                    | 4.                  | GATIS                                    | ŽEIRIS              | 192.168.47.2 |  |            |                     | 14.02.2016 18:52:25 14.02.2016 18:53: |                     |       |        |        |       |         |     | 53:29 |                |   |
|                                                                                                    | 5.                  | GATIS                                    | ŽEIRIS 192.168.47.2 |              |  |            |                     |                                       |                     | 12    | 02.20  | 16 16: | 33:05 |         |     |       |                |   |
| lerakstu skaits: 40                                                                                                    | laraketu skaita- AN |                                          |                     |              |  |            |                     |                                       | 1                   | 2 3   | 4      | 5 6    | 7     | 8       |     |       | l apas izmērs: | 5 |

Attēls 5-35 Lietotāju sesijas